## 1.Download the Mac driver

Download the Mac driver from Plustek Official Website- Support & Download Center.

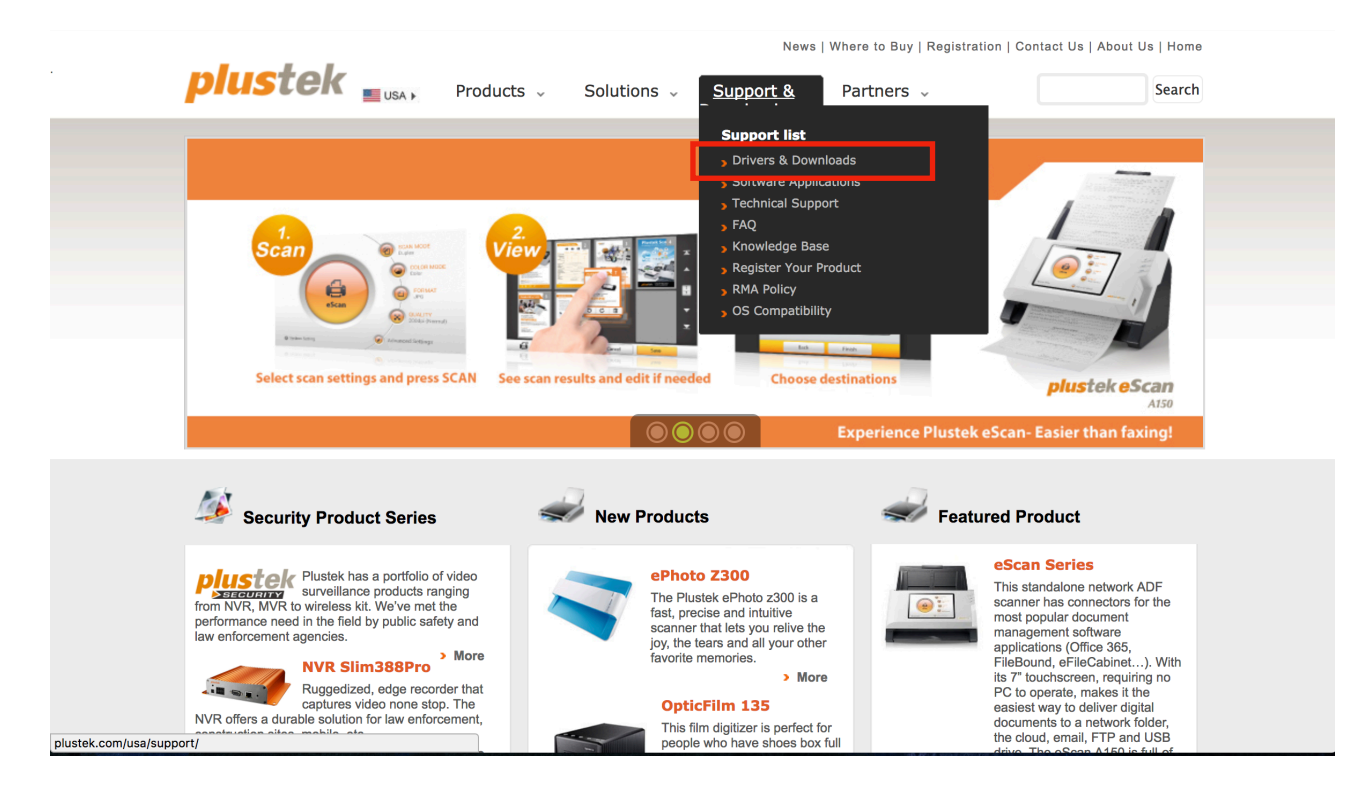

Search directly on the column or you can search by the series.

News | Where to Buy | Registration | Contact Us | About Us | Home

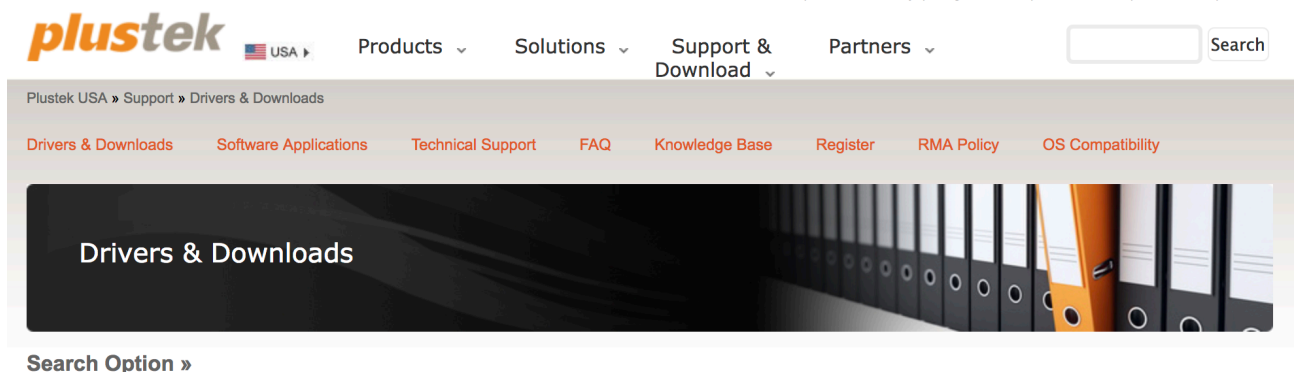

| ps30d Search By Product Name                                                                                                    |   | Driver                             |                        |                                                                                                    |                                                                            | Smart    | Office PS30 |
|----------------------------------------------------------------------------------------------------|---|------------------------------------|------------------------|----------------------------------------------------------------------------------------------------|----------------------------------------------------------------------------|----------|-------------|
| Option 2: Cascading Search<br>Smart Office Series<br>Knowledge Office Series                                                                                                    |   | Filename                           | Version                | Language                                                                                                    | Operating System                                                           | Size     | File        |
| Knowledge Office Series<br>Mobile Office Series<br>OpticFilm Series<br>OpticPro ST Series<br>OpticSlim Series<br>Select Product »<br>ShartOffice PS30D<br>SmartOffice PS30D Plus |   | SmartOfficePS30D_V24<br>02_13L.dmg | V2.4.0.2<br>12/28/2017 | English<br>Deutsch<br>Français<br>Italiano<br>Español<br>Portuge<br>Polski<br>Pyccxwi<br>繁體中文<br>简体中文<br>日本語<br>한국어<br>Türk | Mac OS 10.8<br>Mac OS 10.9<br>Mac OS 10.10<br>Mac OS 10.11<br>Mac OS 10.12 | 185860kb | <i></i>     |
|                                                                                                    | 1 | SmartOfficePS30D_V60<br>12_14L.zip | V6.0.1.2<br>11/07/2017 | English<br>Deutsch                                                                                                    | Windows XP 32-bit<br>Windows Vista 32-bit                                  | 114003kb | æ           |

## 2. Adjust the standby mode (sleeping mode)

Right click the MacAction icon on the dock, choose scanner utility.

| Scar                        | nner Utility               |           |              |                                                                                                    |
|-----------------------------|----------------------------|-----------|--------------|----------------------------------------------------------------------------------------------------|
| Stan                        | dby Mode                   |           |              |                                                                                                    |
|                             |                            |           |              |                                                                                                    |
|                             |                            |           |              | and the second                                                                                                    |
|                             |                            |           | 1            | and the second                                                                                                    |
| Disable Standby mode        |                            | 100       |              |                                                                                                    |
| Sleep                       |                            | 1         |              | A REAL PROPERTY AND A REAL PROPERTY AND A REAL |
| Orlibemate                  |                            | 10        | 1000         |                                                                                                    |
|                             |                            | ener ener | and a second |                                                                                                    |
| Enter the Standby mode afte | er the scanner has been id | le for    |              |                                                                                                    |
| 10 0 minutes                |                            |           |              |                                                                                                    |
|                             |                            | 1         |              |                                                                                                    |
|                             |                            | Default   |              |                                                                                                    |
| Help                        | ОК                         | Cancel    |              | Scanner Utility                                                                                                    |
|                             |                            |           |              | Execute                                                                                                    |
|                             |                            |           |              | Calibration Wizard                                                                                                    |
|                             |                            |           |              | Scanner Utility                                                                                                    |
|                             |                            |           |              | Options                                                                                                    |
|                             |                            |           |              | Options Show All Windows                                                                                                    |
|                             |                            |           |              | Options I<br>Show All Windows<br>Hide                                                                                                    |
|                             |                            |           |              | Scanner Utility<br>Options I<br>Show All Windows<br>Hide<br>Quit                                                                                                    |
|                             |                            |           |              | Options I<br>Show All Windows<br>Hide<br>Quit                                                                                                    |

Or you can right click the icon on the Menu Bar.

| MacAction | Window | Help                                                                              |             | 👩 💿 🗢 🕼 📟                                                               | Wed    |
|-----------|--------|-----------------------------------------------------------------------------------|-------------|-------------------------------------------------------------------------|--------|
|           |        |                                                                                   |             | Button Configuratio<br>Execute<br>Calibration Wizard<br>Scanner Utility | n<br>► |
|           |        |                                                                                   |             | About MacAction                                                         | *0     |
|           | 9      | Scanner Utility                                                                   |             | Quit MacAction                                                          | жQ     |
|           |        | Standby Mode                                                                      |             |                                                                         |        |
|           |        | Hibernate Enter the Standby mode after the scanner has been idle for 10 0 minutes | - Alexandre |                                                                         |        |
|           |        | Default                                                                           |             |                                                                         |        |
|           |        | Help OK Cancel                                                                    |             |                                                                         |        |
|           |        |                                                                                   |             |                                                                         |        |